# **Dolibarr : module Exports**

Cette page décrit la méthode pour exporter les données de Dolibarr avec le module d'export.

## Pré-requis

### Installation

Livré en standard avec la distribution de Dolibarr, ce module est déjà installé.

### Configuration

Activez ce module :

- 1. Allez sur la page Accueil → Configuration → Modules
- 2. Choisissez l'onglet dans lequel apparaît le module puis cliquez sur Activer.

Le module est alors activé.

Si un engrenage apparaît, cliquez dessus pour accéder à la page de paramétrage du module.

#### Utilisation

- 1. Menu **Outils** → **Export**, choisissez un des lots de données prédéfinis.
- 2. Choisissez les champs que vous voulez dans votre fichier résultat, et dans quel ordre.
- 3. Choisissez le format du fichier export généré (formats existants : CSV ou TSV (Fichier texte) ou XLS (Format Excel natif)) puis cliquez sur le bouton Générer.
- 4. Après quelques instants, un fichier est disponible pour téléchargement.

#### Désinstallation

#### Voir aussi

• (fr) https://wiki.dolibarr.org/index.php?title=Module\_Exports

1/2

Basé sur « Module Exports » par Dolibarr.

From: http://doc.nfrappe.fr/ - **Documentation du Dr Nicolas Frappé** 

Permanent link: http://doc.nfrappe.fr/doku.php?id=logiciel:erp-crm:dolibarr:modules:exports:start

Last update: 2022/11/08 19:27

×